## To export a sheet from Revit to AutoCAD

## Export one or more views and sheets to DWG or DXF format.

- 1. Click File tab Export CAD Formats (DWG) or (DXF).
- 2. In the DWG (or DXF) Export dialog, for Select Export Setup, select the desired setup. ...
- 3. Select the views and sheets to export. ...
- 4. If you are ready to export, click Next.

Open AutoCAD – open exported file. Should open on a layout sheet. Then save as a \*.dwt (template in your drive). Students will then create their model in Model space and right click on layout -- insert template – locate template you just created.